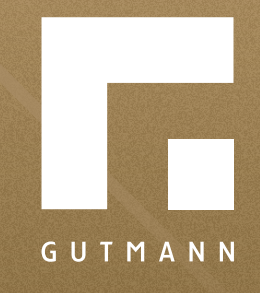

# Quick guide

Configuration of fixedlength metal window sills part two

gutmann.de | tuulo.de

## Inhalt

| Retrieve product field                       | 3    |
|----------------------------------------------|------|
| Select required window sill system           | 4    |
| Window sill configurator default settings    | 4    |
| Select configurator                          | 5    |
| Part 2. Fast entry of segmented window sills | 6-1( |

## Retrieve product field

**Option 1: via Products** 

## **Option 2:** via Show House

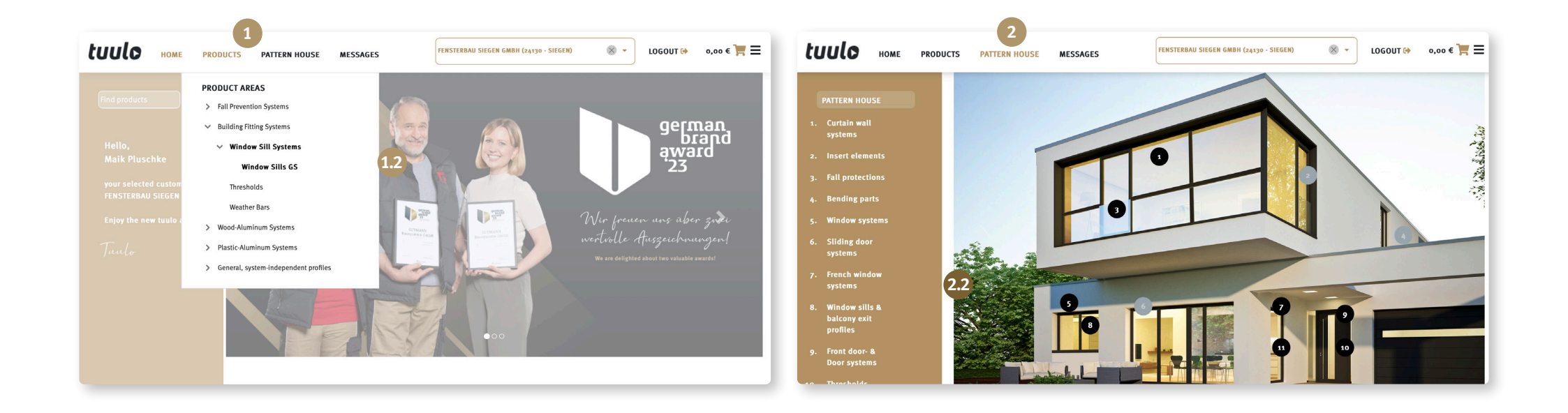

## Select required window sill system

Select "GS40" or "GS25" and click on "Start configurator" 1.

Select **"Outreach"** 2. Chose beteween In-stock colours and Special Coating to specify **"Colour"** 3.

All possible parameters/ filters can be set. After selecting desired colour, click on **"Apply selection"** ④.

System can be changed again if required.

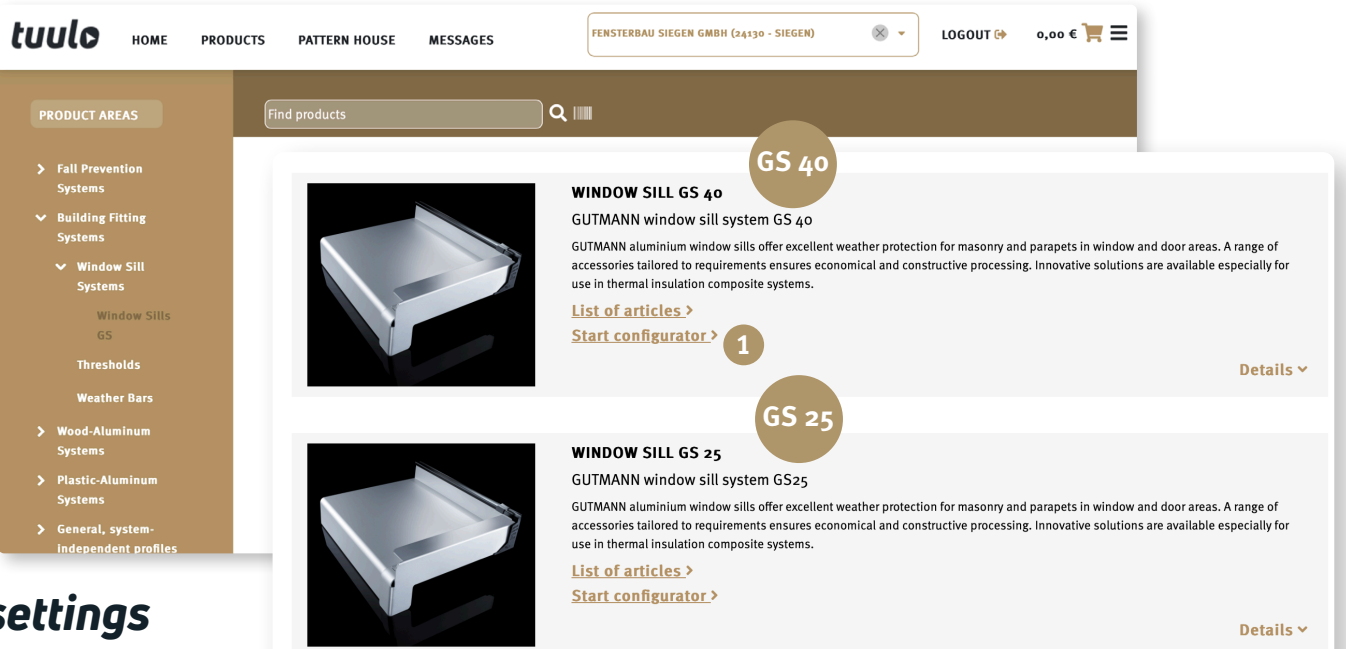

## Window sill configurator default settings

| System                 | START CONFIGURATION                        |                               |                |            |                   |              |   |               |   |   |           |  |
|------------------------|--------------------------------------------|-------------------------------|----------------|------------|-------------------|--------------|---|---------------|---|---|-----------|--|
|                        |                                            |                               |                |            |                   |              |   |               |   |   |           |  |
| utreach                | 2 Tabellarische Schnellerfassung von gerac | en Fensterbänken mit oder ohn | e Abschlüsse   | n.         |                   |              |   |               |   |   |           |  |
|                        | Surface selection                          |                               |                |            |                   |              |   |               |   |   |           |  |
| olour 🦳                |                                            |                               |                |            |                   |              |   |               |   |   |           |  |
| Select color           |                                            | Colour table                  | Colour table   |            | Colour shade      |              |   | Colour        |   |   | Preview 🚯 |  |
| nature colour          |                                            | PAL                           | 0              | -          | 7016              | 0            | - | Anthraziterau | • | - | -         |  |
| raffic white           |                                            | NAL                           | w              |            | 7010              | w            |   | Antinazitgiau | Ø |   |           |  |
| middle brown           |                                            | Surface finis                 | Surface finish |            | Gloss level 🚯     |              |   | Quality       |   |   |           |  |
| anthracite grey (matt) | JETZT NEU                                  | Glatt                         | 8              | -          | Matt              | ⊗            | - | Standard      | 8 | • |           |  |
| specify colour!        |                                            |                               |                |            |                   |              |   |               |   |   |           |  |
| dark brown             | Schnellerfassung von geraden ur            | protection                    | protection     |            | Powder manu       | manuracturer |   | Powder number |   |   |           |  |
| loss level             |                                            | Ohne                          | 8              | -          | TIGER             | 8            | * | 29/73570      |   |   |           |  |
|                        |                                            |                               |                |            |                   |              |   |               |   |   |           |  |
| uality                 |                                            | Price group                   | Price group    |            | Color Result Code |              |   |               |   |   |           |  |
|                        |                                            | 1                             |                |            | R7016GMoT1C       |              |   |               |   |   |           |  |
| protection             |                                            |                               |                |            |                   |              |   |               |   |   |           |  |
|                        |                                            | ADDLY C                       | LECTION        | <b>F</b> 4 |                   |              |   |               |   |   |           |  |
| owder manufacturer     |                                            | APPLY SI                      | RECTION        |            |                   |              |   |               |   |   |           |  |
|                        |                                            | RESET TO                      | DEFAULT        |            |                   |              |   |               |   |   |           |  |
| owder number           |                                            |                               |                |            |                   |              |   |               |   |   |           |  |

## Select configurator

#### 1. Option:

For multiple identical window sills indifferent lengths.

### 2. Option:

Especially for segmented window sills or for inside and outside corners.

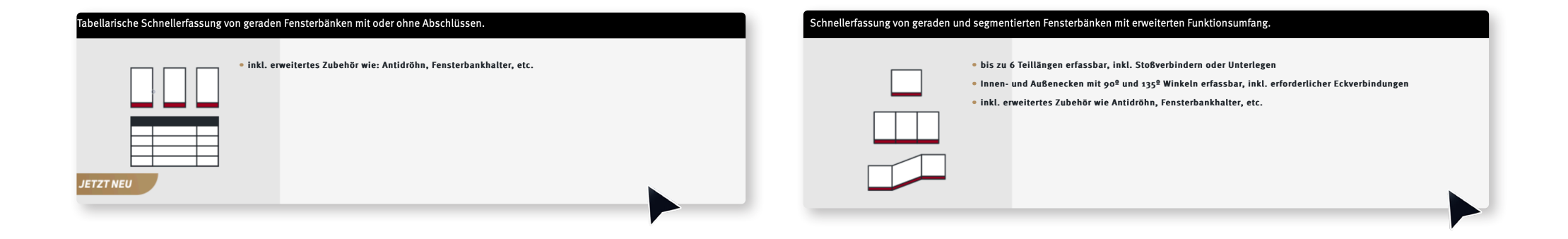

## Option 2: Quick entry of segmented window sills

Start Configurator.

Enter 1 "Quantity" of required window sills.

An optional **2** "Piece description" can be added.

Click on <sup>3</sup> "Continue".

#### Schnellerfassung von geraden und segmentierten Fensterbänken mit erweiterten Funktionsumfang.

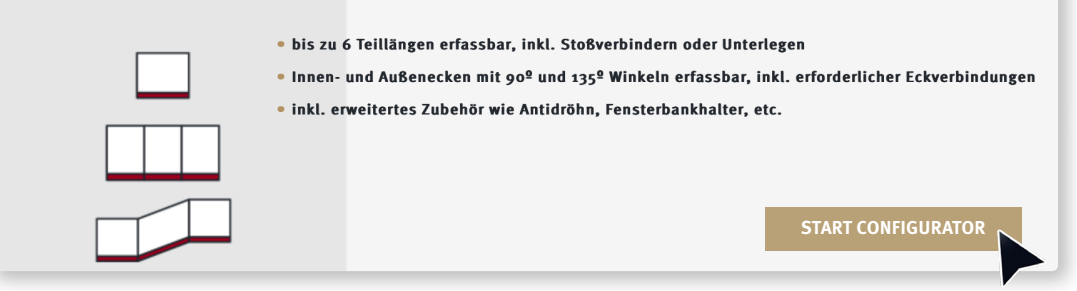

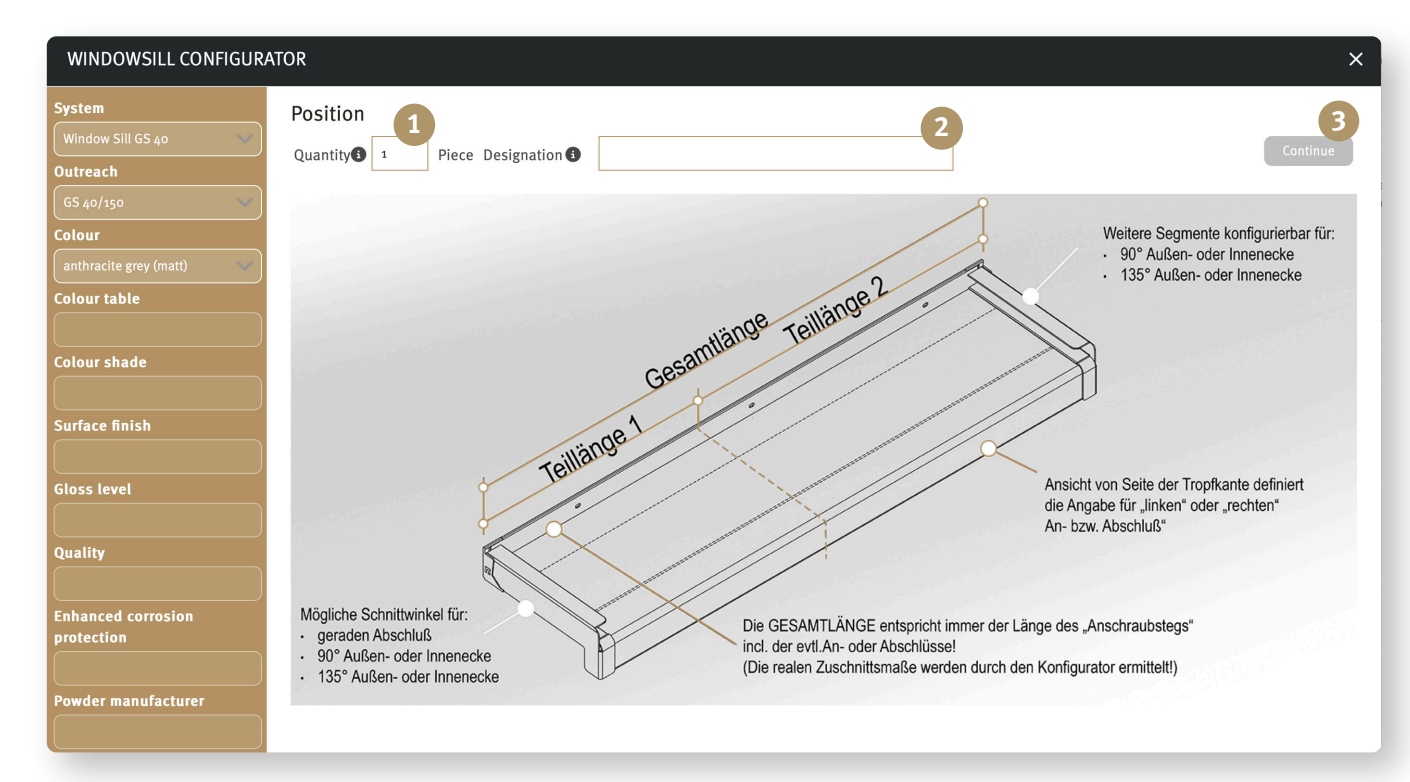

#### Enter required **1 "Total length"**.

2 "Partial length" can be changed.

Click on 3 "Continue".

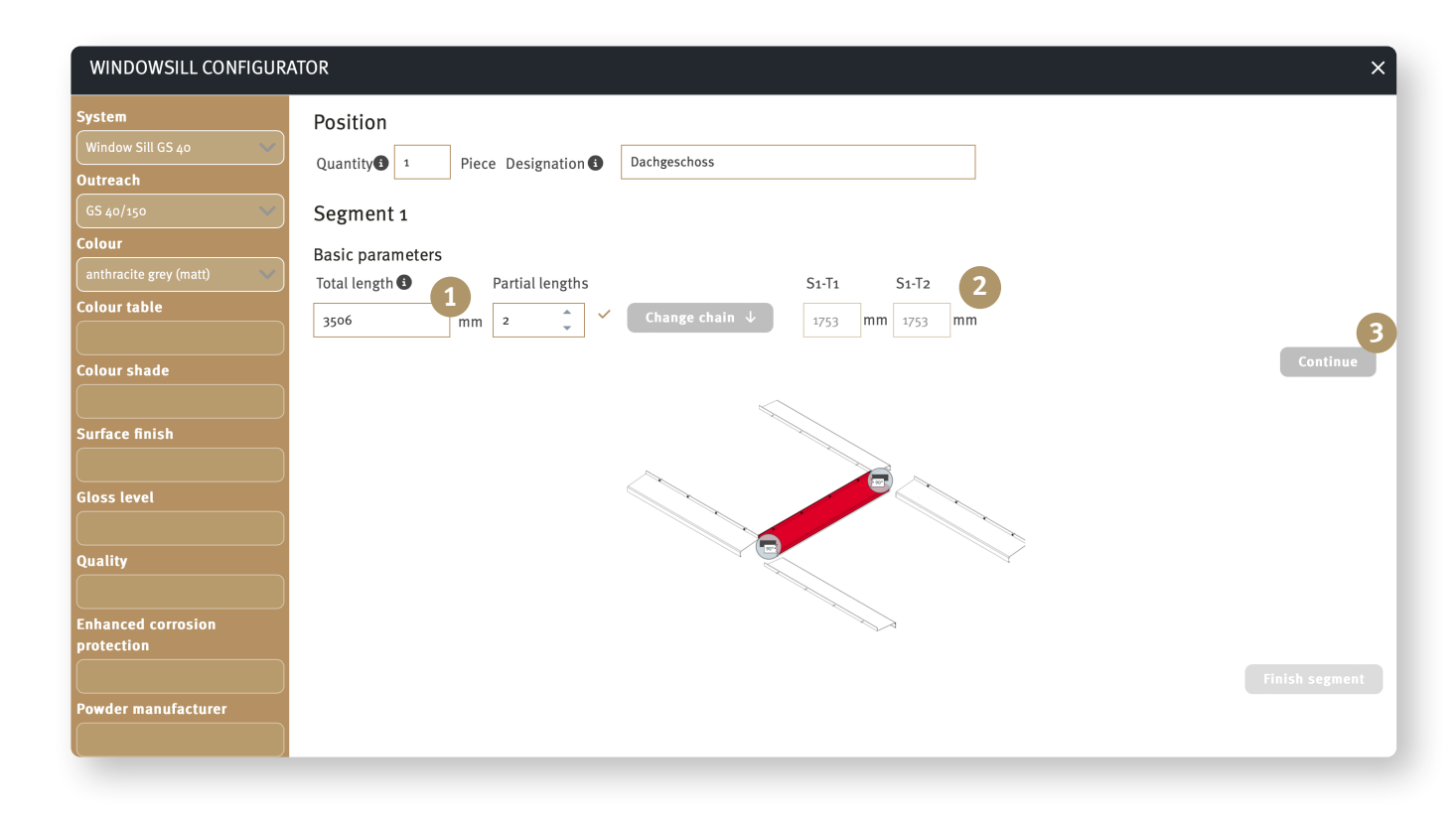

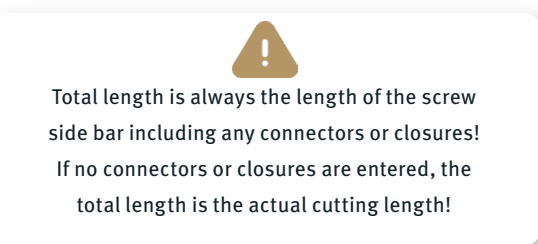

## **Option 2: Quick entry of segmented window sills**

Click on <sup>1</sup> "Connection between partial lengths". Select <sup>2</sup> "Cutting angle left/right".

Click on <sup>3</sup> "Select connection".

#### WINDOWSILL CONFIGURATOR Segment 1 **Basic parameters** Total length 🕄 Partial lengths S1-T2 S1-T1 Colour table . 3506 mm 2 1753 mm 1753 mm Colour shade Connection between partial lengths $\bigcirc$ Surface finish Cutting angle LEFT Angle 90-7 Straight 90° Left protection Select connection

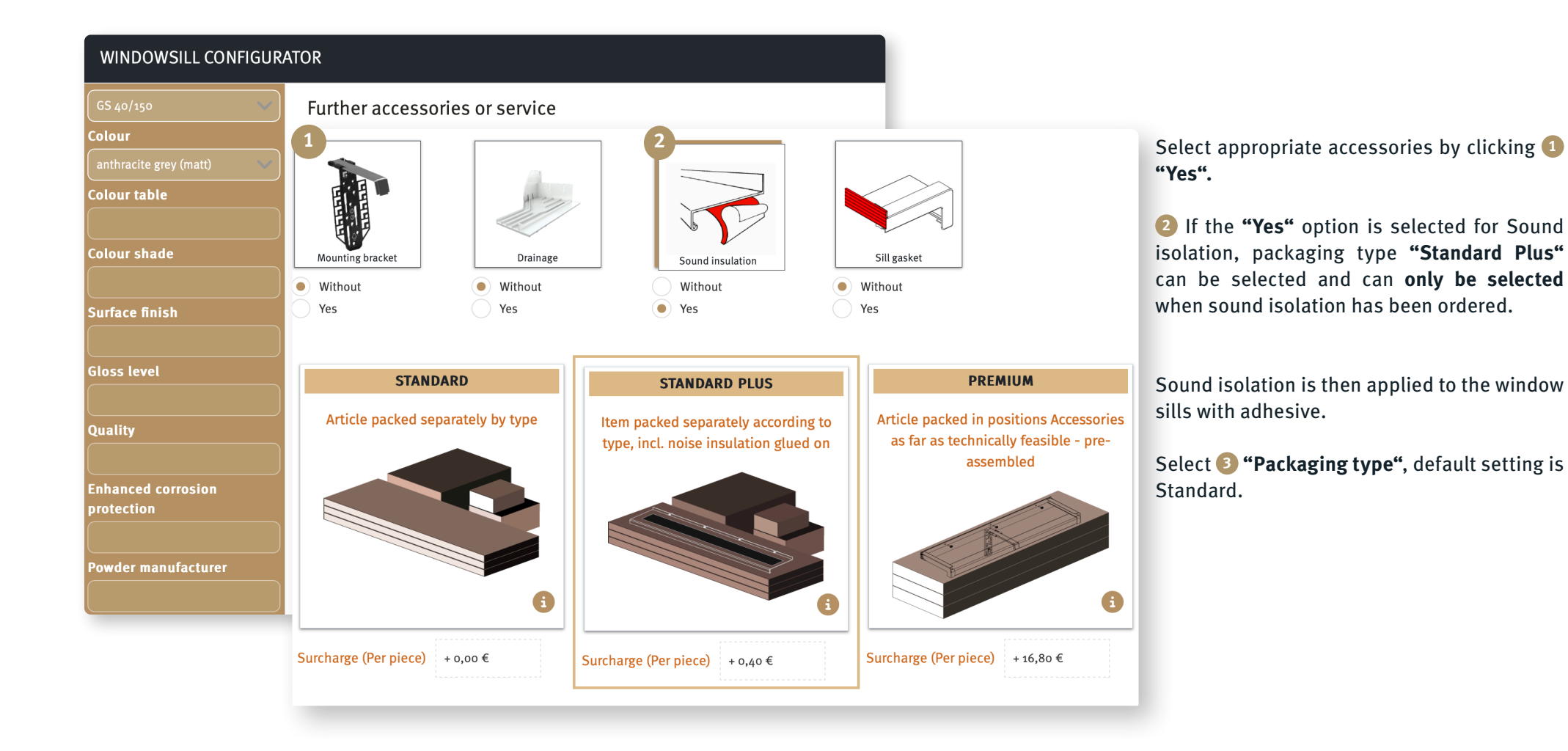

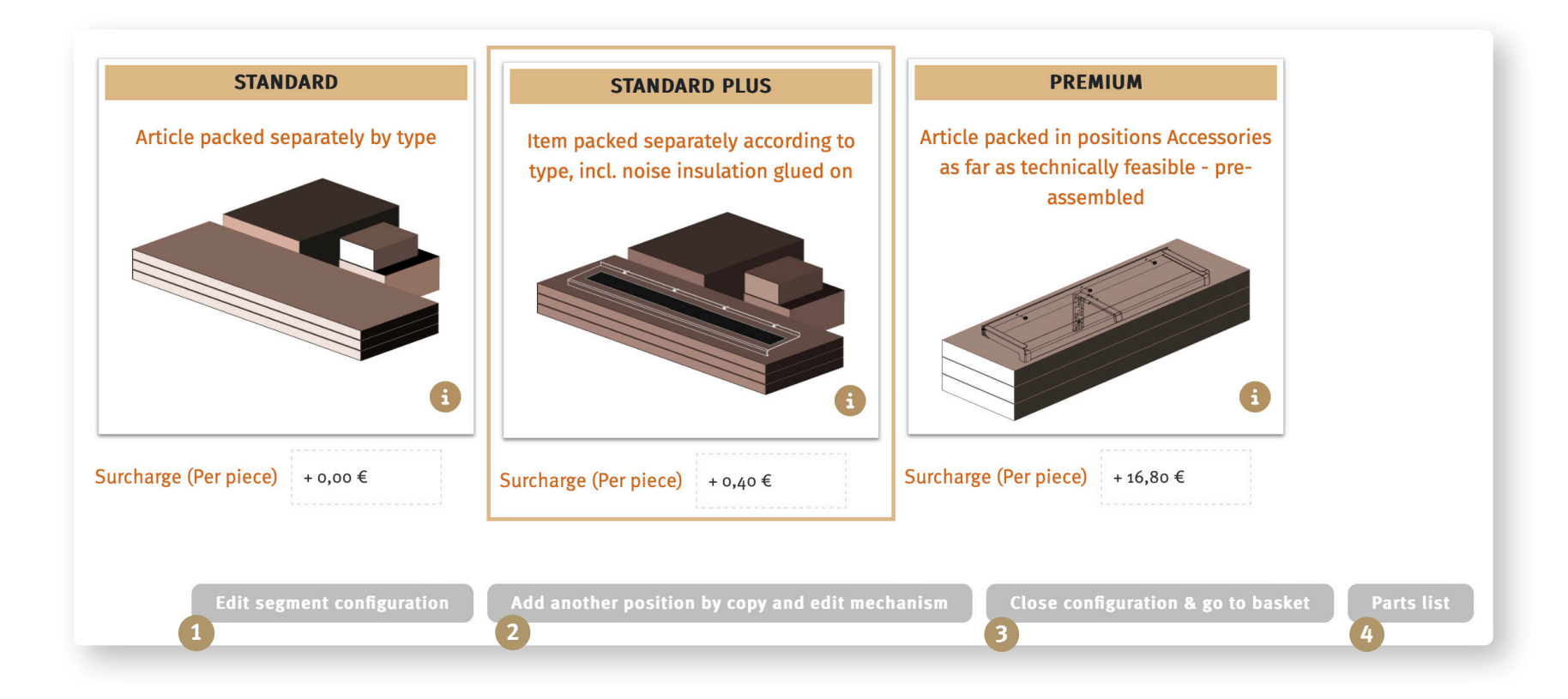

If you need to change something, you can return to the segment here **1 "Edit".** 

Metal window sills complete. Do you need additional metal window sills of the same kind? <sup>2</sup> "Add another position".

Is everything entered/selected correctly and the order complete? <sup>3</sup> "Close configuration & go to basket".

Display <sup>3</sup> "Parts list".

If you would like to know how the fast entry of straight and segmented window sills with extended functionality works, take a look at the brochure Fast entry of straight and segmented window sills.

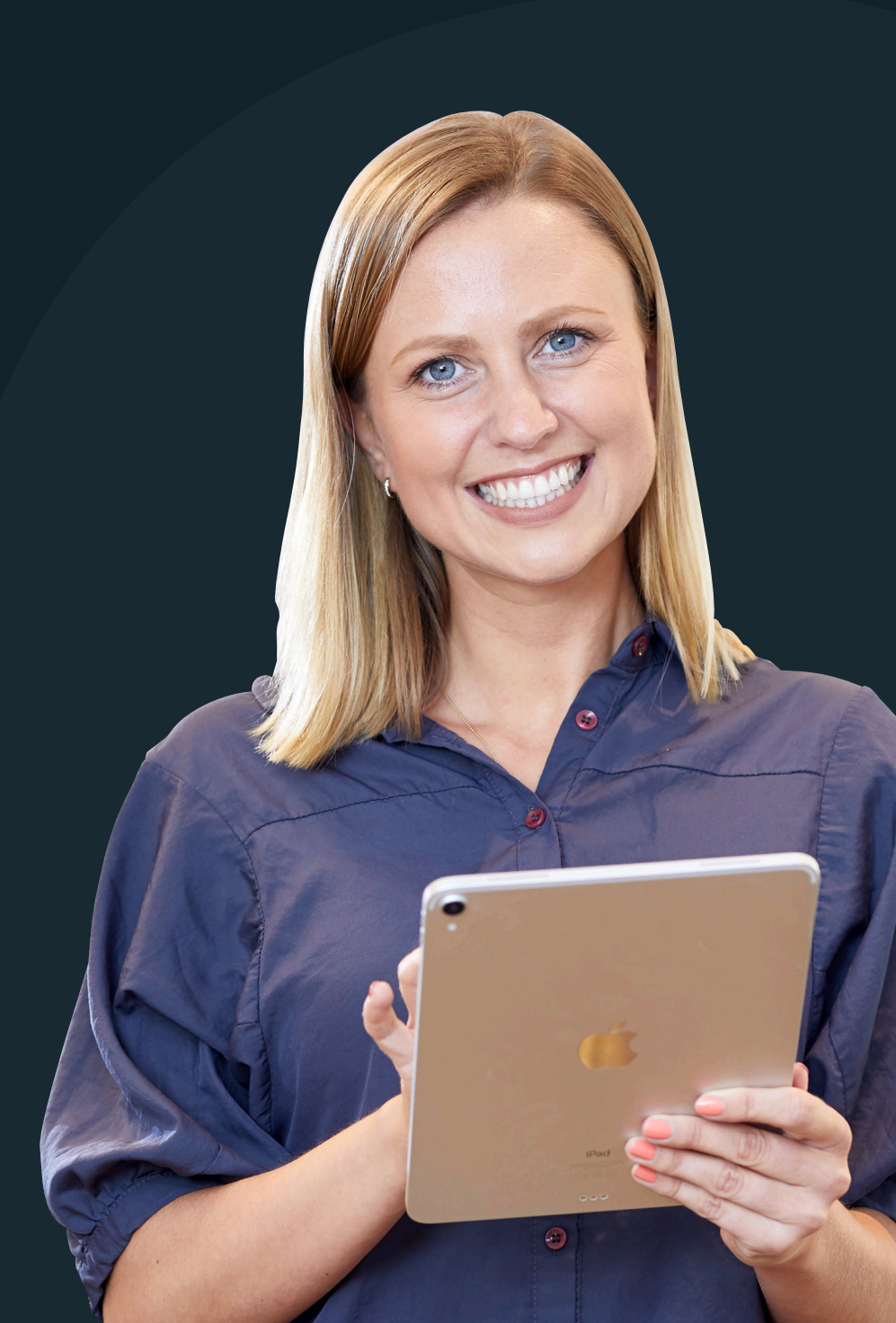

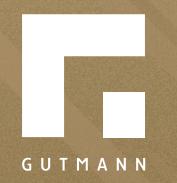

GUTMANN Bausysteme GmbH Nürnberger Straße 57 D - 91781 Weißenburg T +49 (9141) 995 11 36 F +49 (9141) 995 11 37

info@gutmann.de www.gutmann-bausysteme.de

tuulo@gutmann.de www.tuulo.de